## 磁気媒体(CD-R)で請求する場合

提出媒体に CD-R を使用する場合は、ファーストケアから請求データを作成してから、CD-R にデータをコ ピーします。

## 【操作手順】

①「請求データの出力先の指定と出力」で、「CD-R出力用データ作成」を選択する

② [選択先へ出力] ボタンをクリックする

③「データを出力します。よろしいですか?」のダイアログで、[はい]をクリックする

④「ファイルのコピーが終わりました。CD-R出力用フォルダを開きますか?」のダイアログで [はい] を クリックする

⑤ お手持ちのCDドライブなどでデータをCD-Rにコピーします。

ファーストケアで作成できるのはデータまでです。実際にCD-Rにコピーする方法は、ご利用のCDドライ ブなどのマニュアルをご確認ください。

| 諸求データ出力先の指定と出力 □ 国保達伝送ソフトへ引き継ぎ(cドライブ) □ 国保達伝送ソフトへ引き継ぎ(cドライブ) □ ( 」 ( 」 ( 」 ( 」 ( 」 ( 」 ( 」 ( 」 ( | i請求デーク出力先の状態<br>出力ドライク: G:¥ (再表示)<br>事業所番号: ・・・・・・・・・・・・・・・・・・・・・・・・・・・・・・・・・・・・ | 771儿名 | <del>ካ</del> 1ズ | 更新日時 | * |  |
|--------------------------------------------------------------------------------------------------|----------------------------------------------------------------------------------|-------|-----------------|------|---|--|
| 2 灌积先へ出力                                                                                         | でんそう君状態確認                                                                        |       |                 |      |   |  |

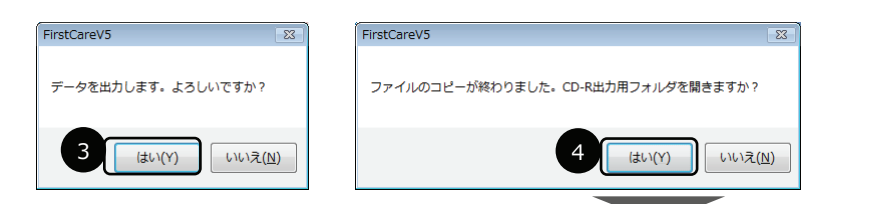

|                      | 重請求 ▶ 平成24年04月~平月 | 成24年05月分 ▶ | <b>- 4</b> <del>9</del> | 検索 |  |
|----------------------|-------------------|------------|-------------------------|----|--|
| 🛯 整理 🔻 🏢 表示 🔻 🔞 書き   | き込む               |            |                         |    |  |
| う気に入 名前              | 更新日時              | 種類         | サイズ                     | タグ |  |
| J140000011           | 2012/06/12 15:40  | ファイル フォルダ  |                         |    |  |
| J140000012           | 2012/06/12 15:40  | ファイル フォルダ  |                         |    |  |
| 140000013 J140000013 | 2012/06/12 15:40  | ファイル フォルダ  |                         |    |  |
| II 👔 🕌 J140000014    | 2012/06/12 15:40  | ファイル フォルダ  |                         |    |  |
| J140000015           | 2012/06/12 15:40  | ファイル フォルダ  |                         |    |  |
| J140000016           | 2012/06/12 15:40  | ファイル フォルダ  |                         |    |  |
| N 140000017          | 2012/06/12 15:40  | ファイル フォルダ  |                         |    |  |
| 1140000031           | 2012/06/12 15:40  | ファイル フォルダ  |                         |    |  |

## Point -

## データの保存先(CD-R出力用)

請求データの出力先を「CD-R 出力用データ作成」とした場合、請求データは次の場所に保 管されています。(ご利用の環境により異なる場合があります。) 「コンピュータ」→「Cドライブ」→「ユーザー(お使いの環境により異なります)」→「ドキュメン ト」→「ファーストケア\_CD-R 用」→「居宅版」の中です。 ※アルファベットの」から始まるフォルダが事業所番号毎に作成されています。 CDへコピーするファイルの形式やラベル等については国保連へご確認ください。